## ИНСТРУКЦИЯ ЗА УПОТРЕБА XIAOMI MI ROUTER 4C

## Съдържание

•••••

### Инструкции

-----

\_\_\_\_\_

# Стъпка 1: Свържете кабелите

| Свържете към | Интернет | DSL/ Кабелен,   | LAN |
|--------------|----------|-----------------|-----|
| захранване   |          | Сателитен модем |     |

Свържете рутера към захранване, след което свържете Интернет (WAN) порта към DSL/ Кабелния, Сателитния модем

\* Ако вашата интернет мрежа е свързана посредством Ethernet кабел на стената, свържете Ethernet кабела директно към Интернет (WAN) порта на рутера.

# Стъпка 1: Настройте мрежовата връзка

1. Свържете се към Wi-Fi мрежата с помощта на телефон или компютър (без парола). Името на Wi-Fi мрежата може да се открие на етикета отдолу на рутера.

\* Изчакайте докато индикаторът на системата (...) светне в синьо. Потърсете Wi-Fi мрежата и се свържете.

2. В този момент автоматично ще бъдете насочени към целевата страница (landing page) за свързване към интернет. (Ако това не се случи, отворете браузъра, които идва с вашата система, и въведете "miwifi.com" или "192.168.31.1")

3. Моля, въведете името на акаунта и паролата, дадени от вашия доставчик на интернет, след което щракнете Next (Следващ) (има различни начини за свързване към интернет, така че тази стъпка може да бъде пропусната).

\* Ако сте забравили името на акаунта и паролата, може да ги вземете от вашия интернет доставчик.

4. Настройте нова Wi-Fi и администраторска парола. Можете да изберете да използвате вашата Wi-Fi парола също като администраторска парола. \* Моля, изчакайте докато индикаторът светне в синьо и спре да мига, след което отново се свържете към Wi-Fi.

# Управлявайте Mi Wi-Fi

Сайтът за уеб управление е miwifi.com и поддържа базови интернет функции.

Сканирайте QR кода, изтеглете приложението Mi WiFi и управлявайте вашия рутер по всяко време и отвсякъде.

(...) QoS

(...) Предотвратяване на неоторизиран достъп

(...) Wi-Fi оптимизация

(...) Още функции

-----

Често задавани въпроси (ЧЗВ)

### Завърших настройката на моята мрежа. Защо не мога да се свържа към интернет?

**Стъпка 1:** Използвайте вашия телефон, за да потърсите Wi-Fi мрежата установена от вашия рутер. Ако не можете да я откриете, уверете се, че рутерът е свързан към захранване и е завършил стартирането.

**Стъпка 2:** Свържете вашия телефон към Wi-Fi мрежата на рутера, отидете на "miwifi.com" и се опитайте да оправите проблема въз основа на резултататите от мрежовата диагностика.

### Забравил съм администраторската парола на моя рутер. Какво трябва да направя?

Ако не сте поставили конкретна парола, вашата администраторска парола ще бъде същата, както вашата Wi-Fi парола, затова опитайте да я използвате, за да влезете. Ако проблемът продължава, препоръчва се да възстановите вашия рутер до фабричните настройки, след което да настроите мрежата отново.

### Как да възстановя моя рутер до фабричните настройки?

Първо, уверете се, че рутерът е завършил стартирането, след което задръжте натиснат бутон Ресет отдолу на рутера за повече от 5 секунди и отпуснете, когато индикаторът на състоянието на системата светне в оранжево. Когато рутерът отново завърши стартирането си, ресетът е бил успешен.

Какво означават различните светлинни индикатори на рутера?

Трябва да има два индикатора на предния панел, които са индикаторът на състоянието на мрежата (синя светлина) и индикаторът на състоянието на системата (свети в три цвята: син, оранжев и виолетов)

| индикатор на състоянието на системата | индикатор на състоянието на мрежата |
|---------------------------------------|-------------------------------------|

| Индикатор на състоянието на мрежата   | Свети с един цвят (син)                       |  |
|---------------------------------------|-----------------------------------------------|--|
| Изгасен                               | Нищо не е включено към външния интернет       |  |
|                                       | порт, или има някакъв проблем с връзката      |  |
| Свети                                 | Нормална мрежова връзка                       |  |
| Мига                                  | Изпраща или приема данни                      |  |
|                                       |                                               |  |
| Индикатор на състоянието на системата | три цвята: син, оранжев и виолетов            |  |
| Изгасен                               | Изключен или не е включен към захранване      |  |
| Оранжев                               | Актуализация на системата (мига), системата   |  |
|                                       | се стартира (свети, не мига)                  |  |
| Син                                   | Нормално функциониране (свети, не мига)       |  |
| Виолетов                              | Safe режим (мига), системна грешка (свети, не |  |
|                                       | мига)                                         |  |